# MANUAL PARA CADASTRO ONLINE Cliente

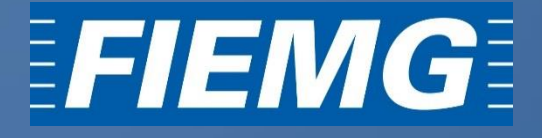

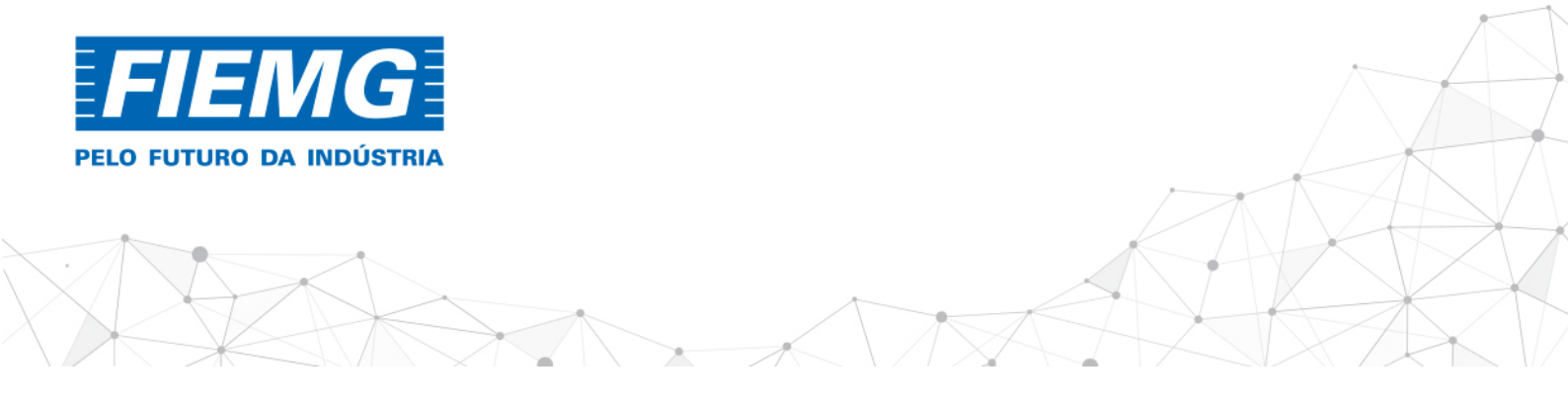

# SUMÁRIO

| 1. INTRODUÇÃO                                          | 1 |
|--------------------------------------------------------|---|
| 2. ACESSO À FERRAMENTA ONLINE PARA CADASTRO DE CLIENTE | 1 |
| 3. REALIZAÇÃO DE UM NOVO CADASTRO                      | 3 |
| 4. ATUALIZAÇÃO DE UM CADASTRO JÁ EXISTENTE             | 6 |
| 5. ESQUECIMENTO/RECUPERAÇÃO DE SENHA                   | 7 |

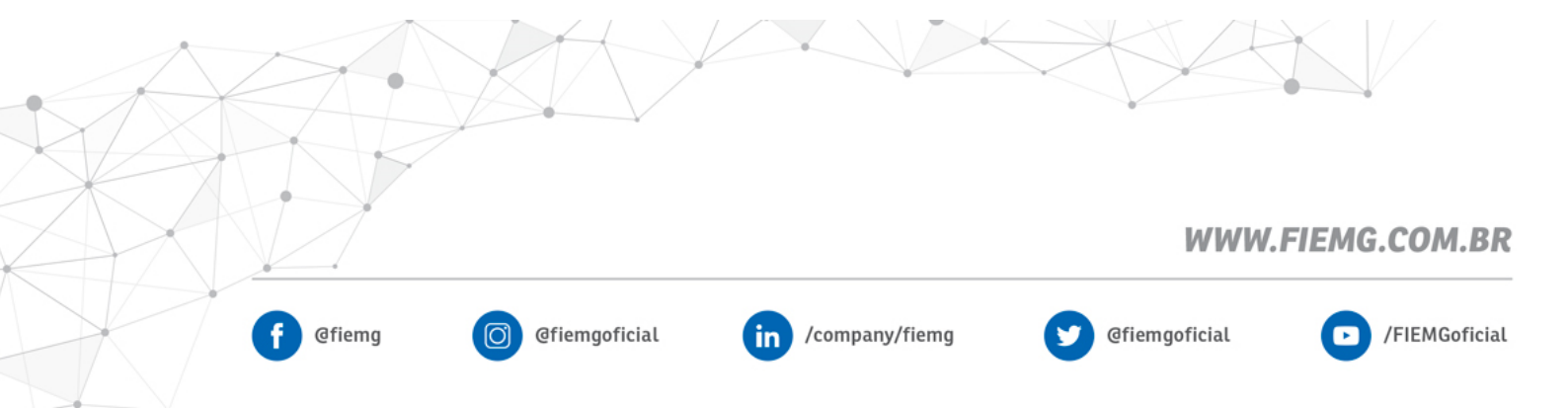

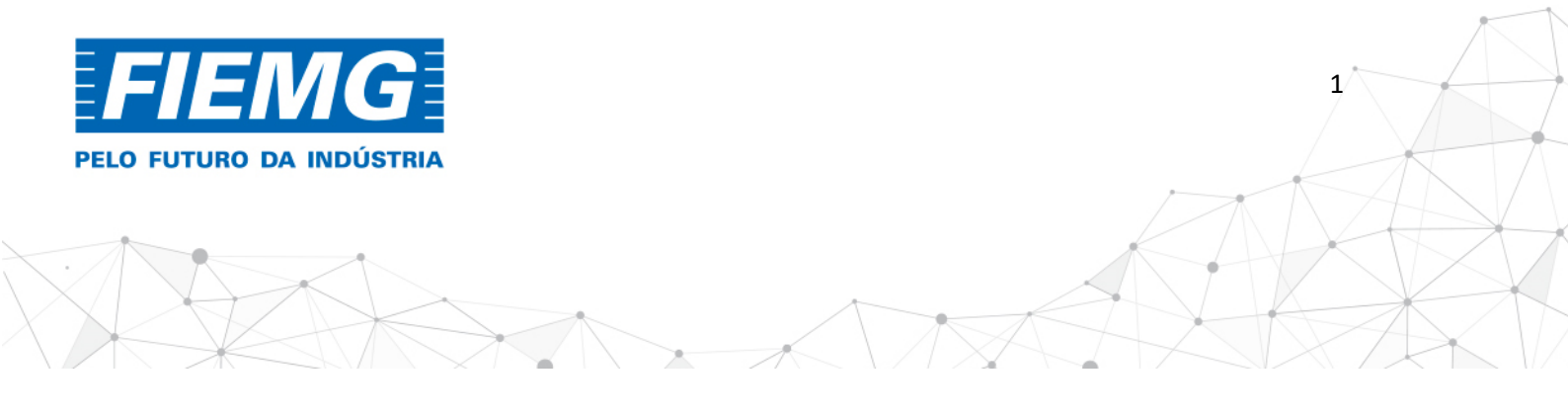

#### 1. INTRODUÇÃO

Este manual foi elaborado para indicar os passos necessários e facilitar a execução do cadastro de Clientes do Sistema FIEMG em ferramenta *online*.

#### 2. ACESSO À FERRAMENTA ONLINE PARA CADASTRO DE CLIENTE

**2.1** Para acessar o sistema e realizar o cadastro de cliente, basta acessar o seguinte endereço:

https://www.fiemg.com.br/

2.2 Em seguida, deve-se selecionar a opção CADASTRO DE CLIENTE (1):

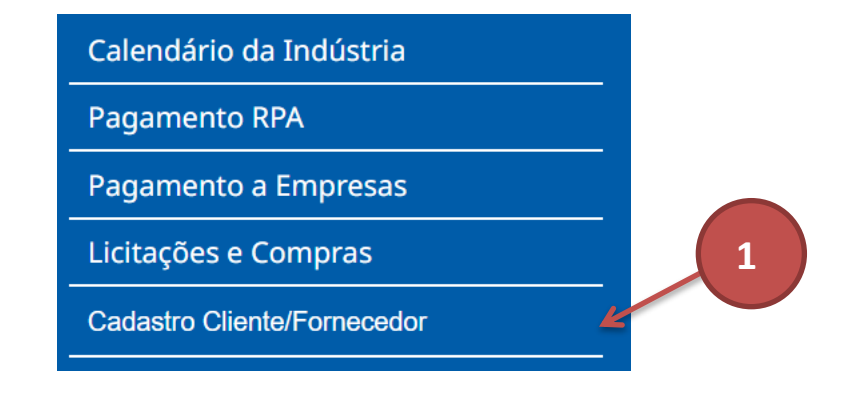

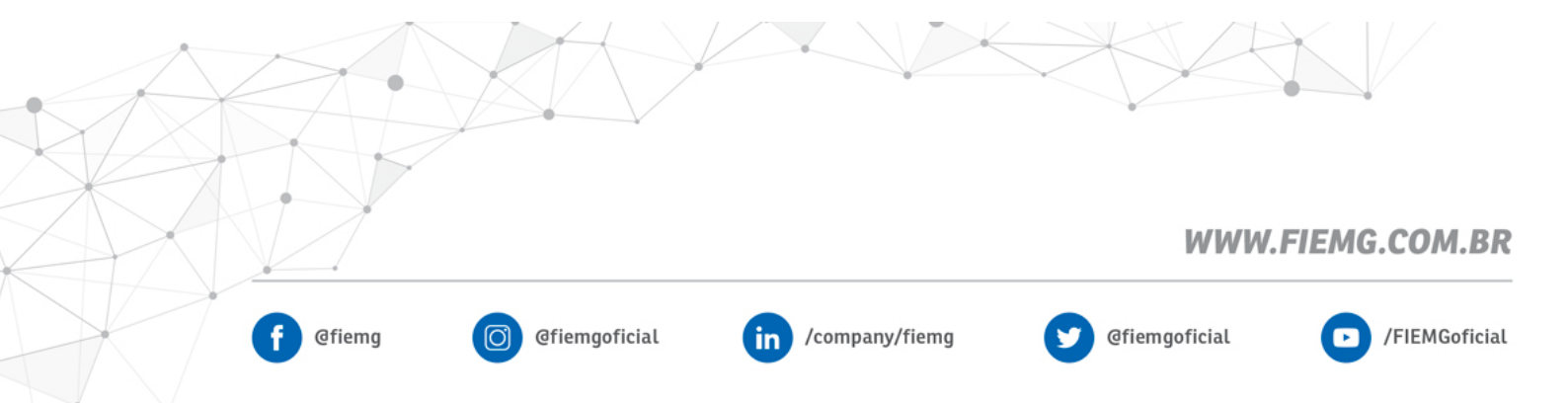

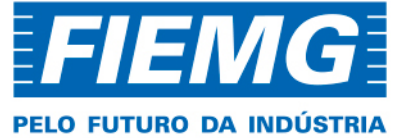

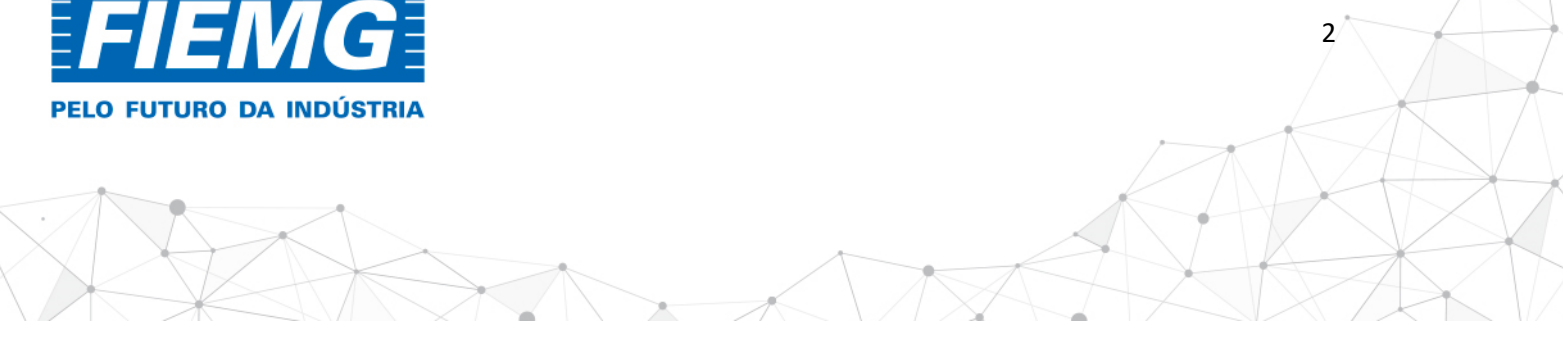

2.3 Após selecionar essa opção, página abaixo, que contém orientações sobre o processo de cadastro será apresentada.

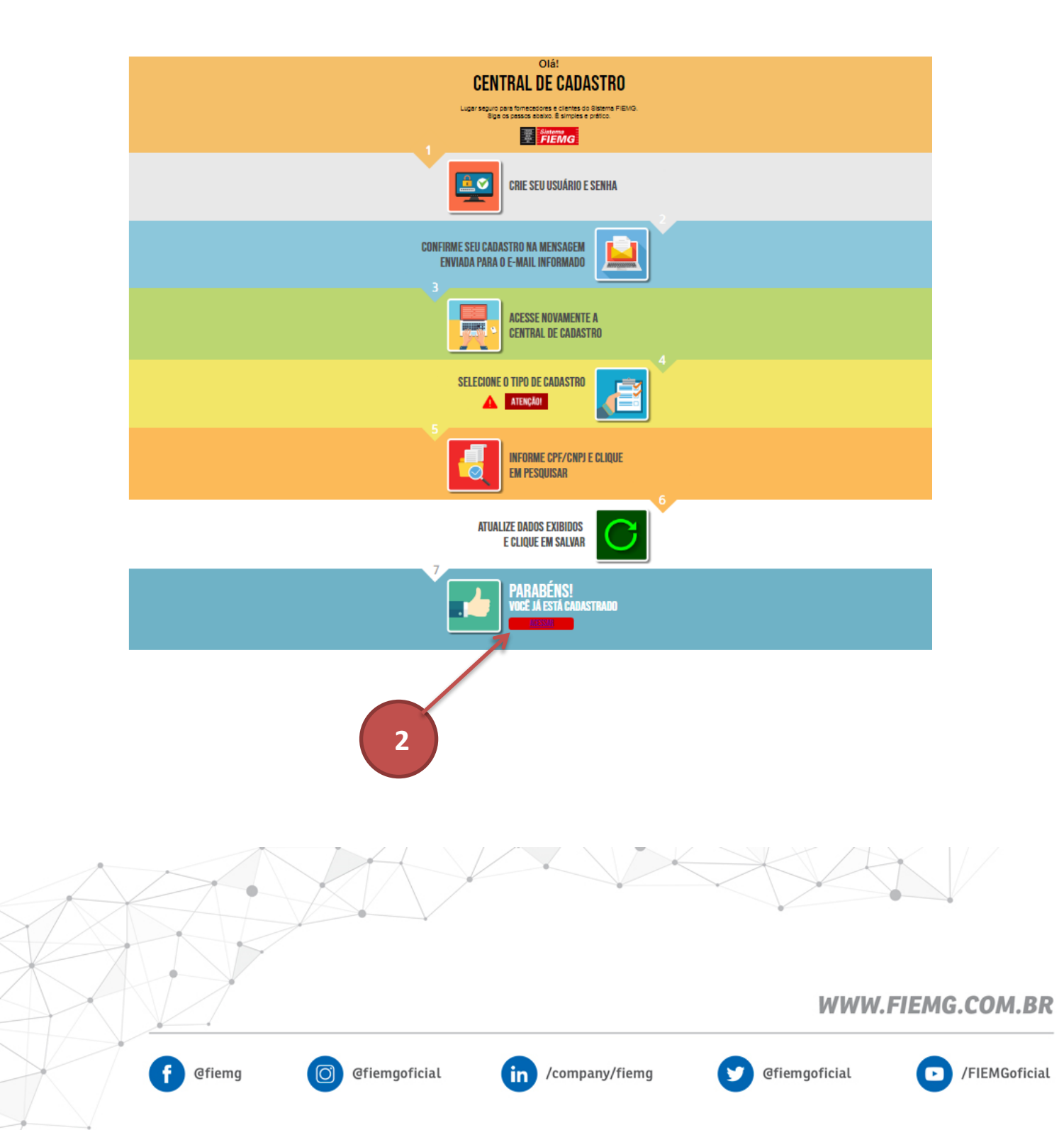

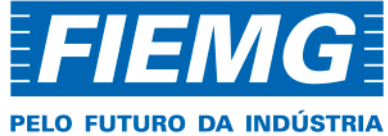

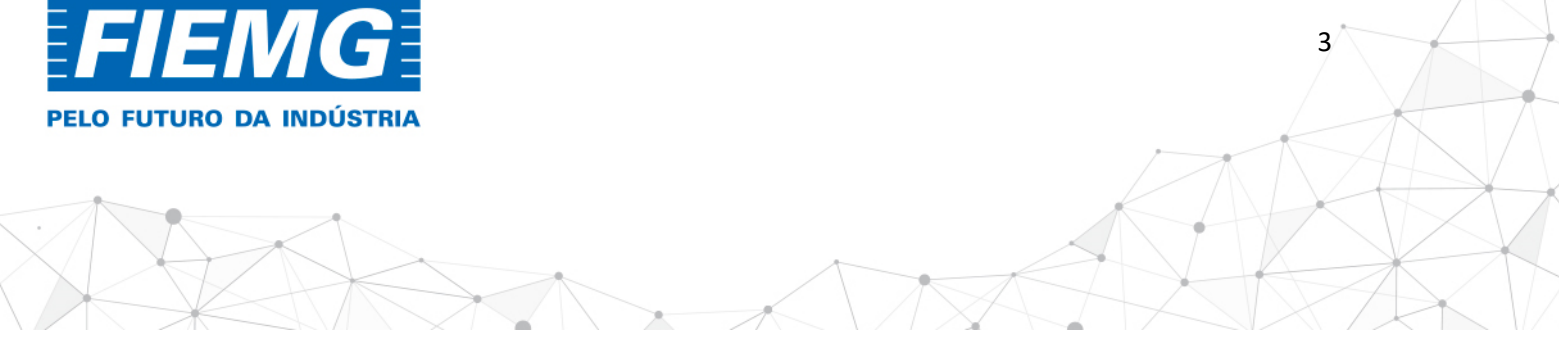

2.4 Após ler e compreender tais orientações, clique em ACESSAR (2). Essa opção irá direcionar o usuário para a página de criação de login e senha.

#### 2.5 Clique na opção FAÇA SEU CADASTRO (3).

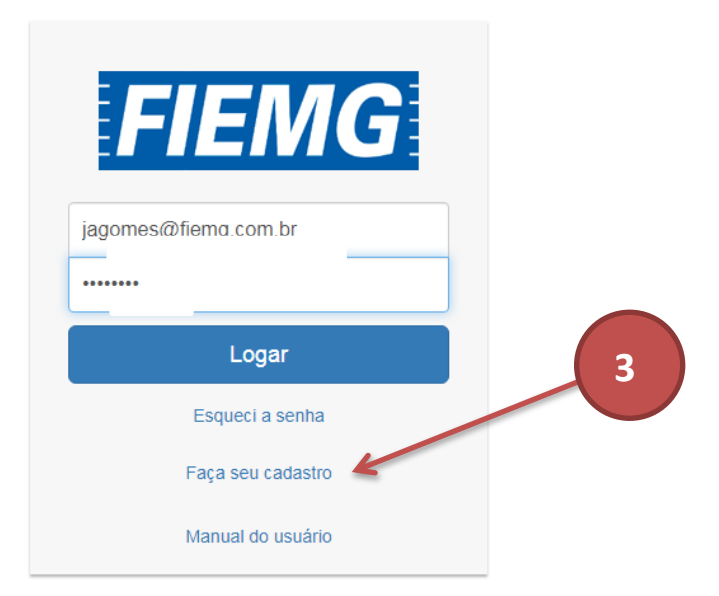

Central de cadastro

2.6 Após realizar o cadastro, o usuário receberá um e-mail para ativação do login.

## 3. REALIZAÇÃO DE UM NOVO CADASTRO

3.1 Após a ativação do login, o usuário irá acessar o sistema e a seguinte tela será apresentada:

| FIEM | <b>G</b> Central de cadastros        | Home Cadastro 🗸 | Gerenciamento 👻 | Controle de acesso 👻 | Relatorios  | 8 olá ALISSON |               |               |
|------|--------------------------------------|-----------------|-----------------|----------------------|-------------|---------------|---------------|---------------|
|      |                                      |                 |                 |                      |             |               |               |               |
|      |                                      |                 |                 | Cada                 | stro        |               |               |               |
|      | Selecione um tipo de Cadastro para o | continuar       |                 |                      |             |               |               |               |
|      | Selecione um tipo para continuar     |                 |                 |                      |             |               |               | T             |
|      |                                      |                 |                 |                      |             |               |               |               |
|      |                                      |                 |                 |                      |             |               | WWW.          | FIEMG.COM.BR  |
|      | f @fien                              | ng 🔘            | Gfiemgoficial   | in /c                | ompany/fiem | ig 🕑          | @fiemgoficial | /FIEMGoficial |

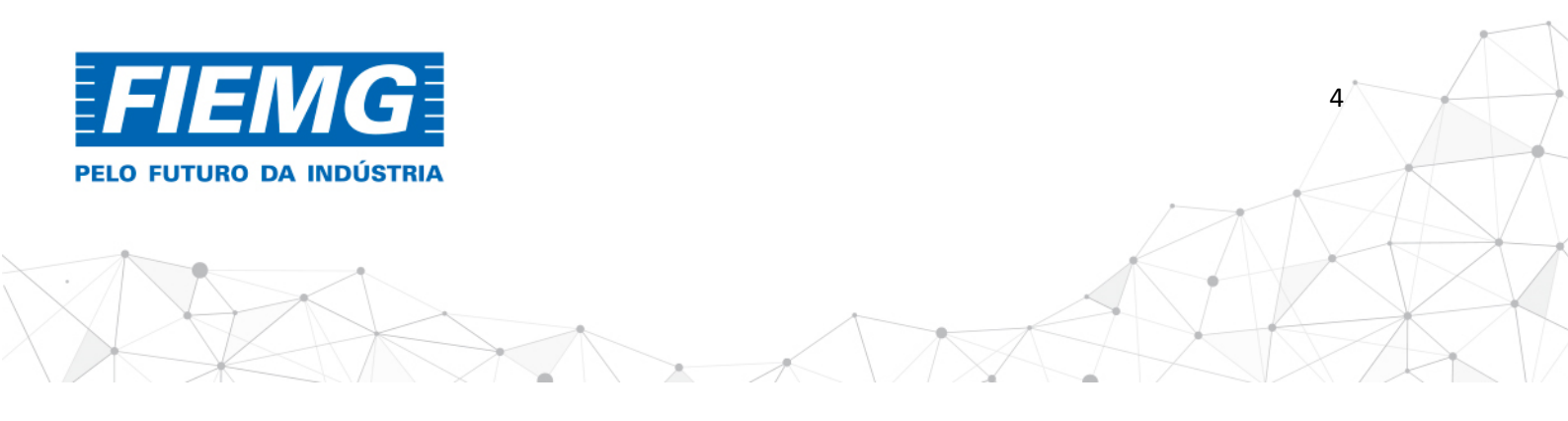

#### 3.2 O usuário deve selecionar o tipo de CADASTRO a ser realizado no portal (4):

| FIEMG Central de cadastros                | ne Cadastro - Corenciamento -                                                                      |          |
|-------------------------------------------|----------------------------------------------------------------------------------------------------|----------|
|                                           | Cliente Pessoa Física<br>Cliente Pessoa Jurídica                                                   | 4        |
| Selecione um tipo de Cadastro para contir | Fornecedor Pessoa Física<br>Fornecedor Pessoa Física Estrangeira<br>uar Fornecedor Pessoa Jurídica | Cadastro |
| Selecione um tipo para continuar          | Fornecedor Pessoa Jurídica Estrangeira                                                             | •        |
|                                           |                                                                                                    |          |

**3.3** Abaixo exemplo da tela para realizar um novo Cadastro de **cliente pessoa Jurídica.** Para efetivar um novo cadastro, é preciso preencher todos os dados solicitados:

| CNPJ                                                                |                                            |
|---------------------------------------------------------------------|--------------------------------------------|
| 03.773.834/0001-28                                                  | Buscar                                     |
| Os campos marcados com (*) são de preenchi                          | imento obrigatório                         |
| Razão Social* SERVICO SOCIAL DA INDUSTRIA, DEPARTAMEN Nome Fantasia | NTO REGIONAL DE MINAS GERAIS (SESI / DRMG) |
| DEPARTAMENTO REGIONAL DE MINAS GERAIS                               | S                                          |
|                                                                     |                                            |

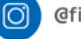

in

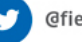

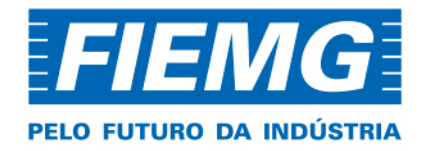

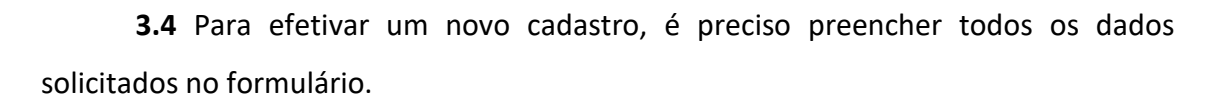

5

**3.5** O preenchimento das informações cadastrais do cliente no site da FIEMG deve ser realizado em conformidade com o cadastro do CNPJ nos órgãos reguladores nas esferas: **Municipal, Estadual e Federal.** 

**3.6** Após preencher os dados cadastrais, o usuário deve clicar em cadastrar. Em seguida, será apresentada a **MENSAGEM (5)**:

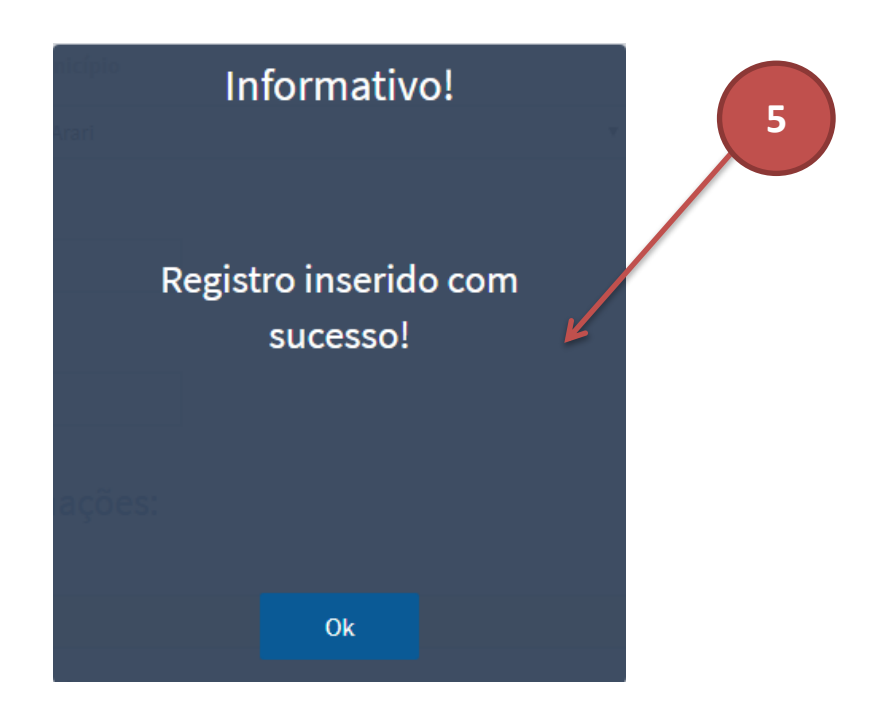

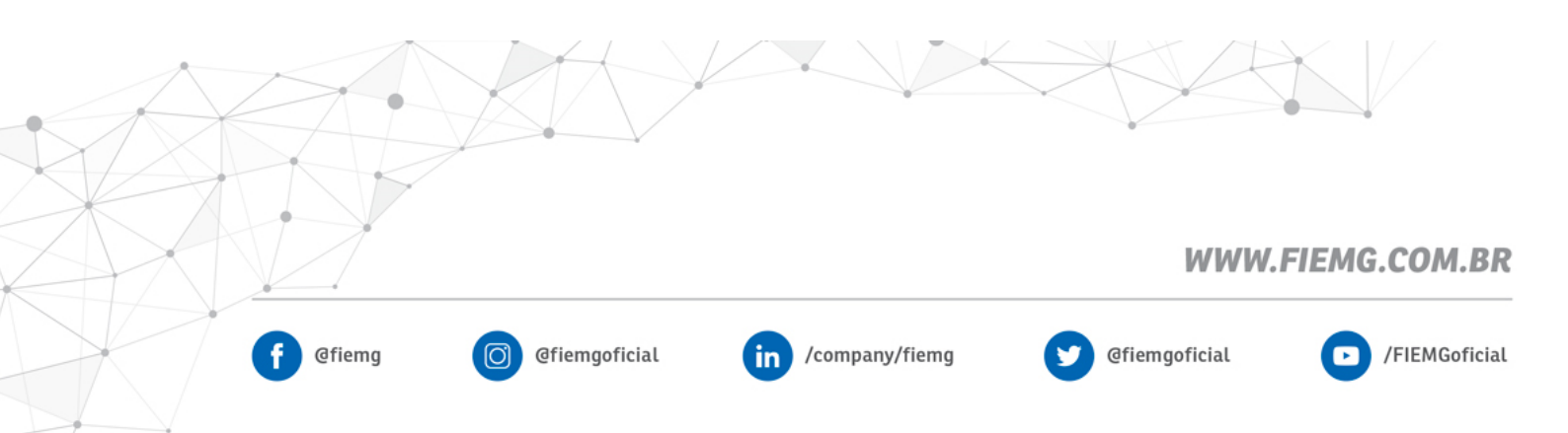

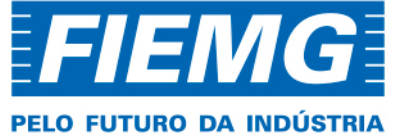

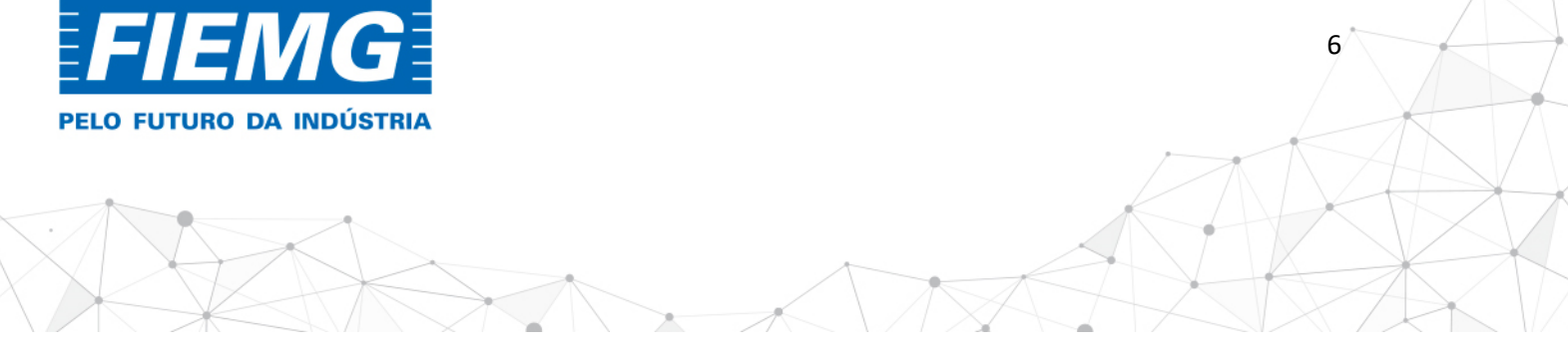

### 4. ATUALIZAÇÃO DE UM CADASTRO JÁ EXISTENTE

4.1 Para atualização de dados já cadastrados, o usuário deverá acessar a opção **GERENCIAMENTO/MEUS CASTROS (6):** 

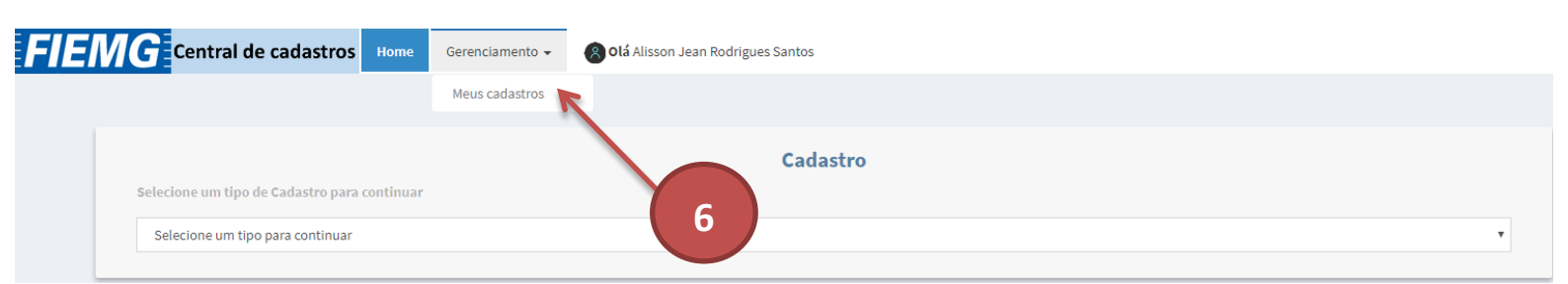

4.2 Ao clicar nessa opção, o usuário terá acesso à tela abaixo, onde serão listados todos os cadastros ao login do Cliente e será possível EDITAR E ATUALIZAR OS DADOS (7):

| FIEMG Central de cad | astros Home Cada   | stro ▼ Gerenciamento ▼ Controle de acesso ▼ | Relatorios 8 Olá ALISSON      |                       |                   |
|----------------------|--------------------|---------------------------------------------|-------------------------------|-----------------------|-------------------|
|                      |                    |                                             |                               |                       |                   |
| dd/mm/aaaa           | dd/mm/aaaa         | buscar                                      | Atualizar registros pendentes |                       |                   |
| Mostrar 8 T Linhas   |                    |                                             |                               | Pesquisa:             | areial            |
| Editar Data Cadastro | CNPJ/CPF I         | Nome I1                                     | Nome Fantasia                 | Тіро                  | <b>↓†</b> Deletar |
| 17/02/2020           | 34.518.974/0001-83 | AREIAL MARIANA MATERIAIS DE CONSTRUÇÃO LTDA | AREIAL MARIANA                | FORNECEDOR PESSOA JUR | DICA Deletar      |
| 7                    |                    |                                             |                               |                       |                   |
|                      |                    |                                             |                               |                       |                   |
| _                    |                    |                                             |                               |                       |                   |
|                      |                    |                                             |                               |                       |                   |
|                      |                    |                                             |                               |                       |                   |
|                      |                    |                                             |                               |                       |                   |
|                      |                    |                                             |                               |                       |                   |
|                      |                    |                                             |                               |                       |                   |
|                      |                    |                                             |                               |                       |                   |
|                      |                    |                                             |                               | WWW.FIE               | MG.COM.BR         |
|                      |                    | •                                           |                               |                       |                   |
| f                    | @fiemg             | O @fiemgoficial in                          | /company/fiemg 🥑 @fiem        | ngoficial             | /FIEMGoficial     |
|                      |                    |                                             |                               |                       |                   |

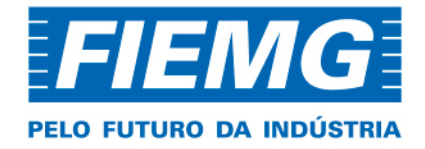

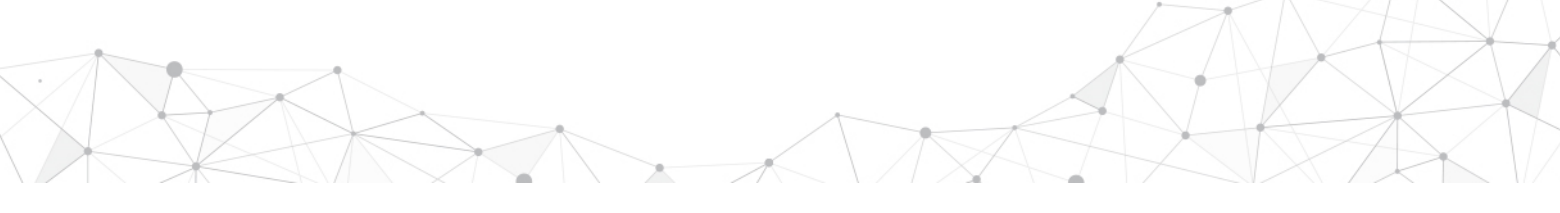

7

**4.3** Após atualizar os dados cadastrais, o usuário deve clicar em atualizar. Em seguida será apresentada a **MENSAGEM (8)**:

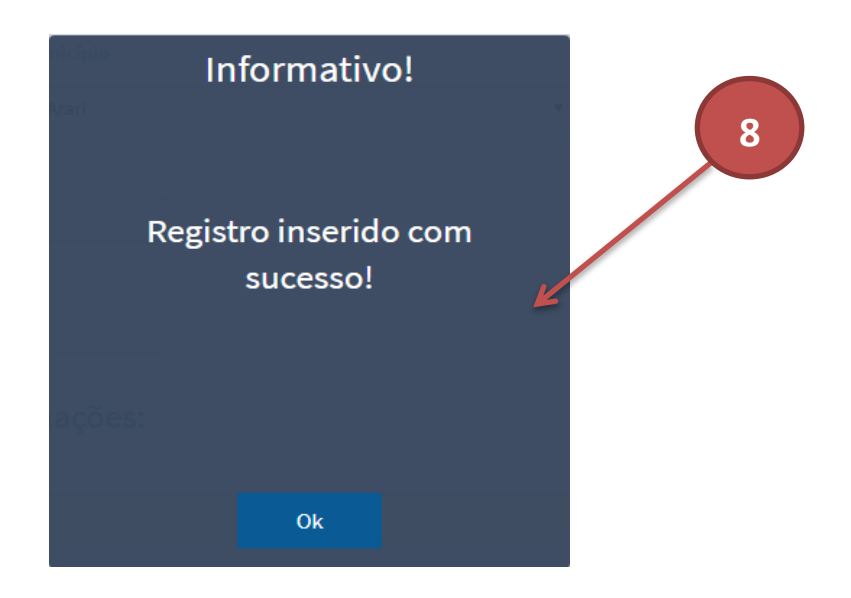

### 5. ESQUECIMENTO/RECUPERAÇÃO DE SENHA

**5.1** Caso o usuário esqueça sua senha, ele deverá entrar na página principal do Sistema FIEMG, selecionar a opção **CADASTRO DE CLIENTE** e clicar em **ACESSAR (9)**:

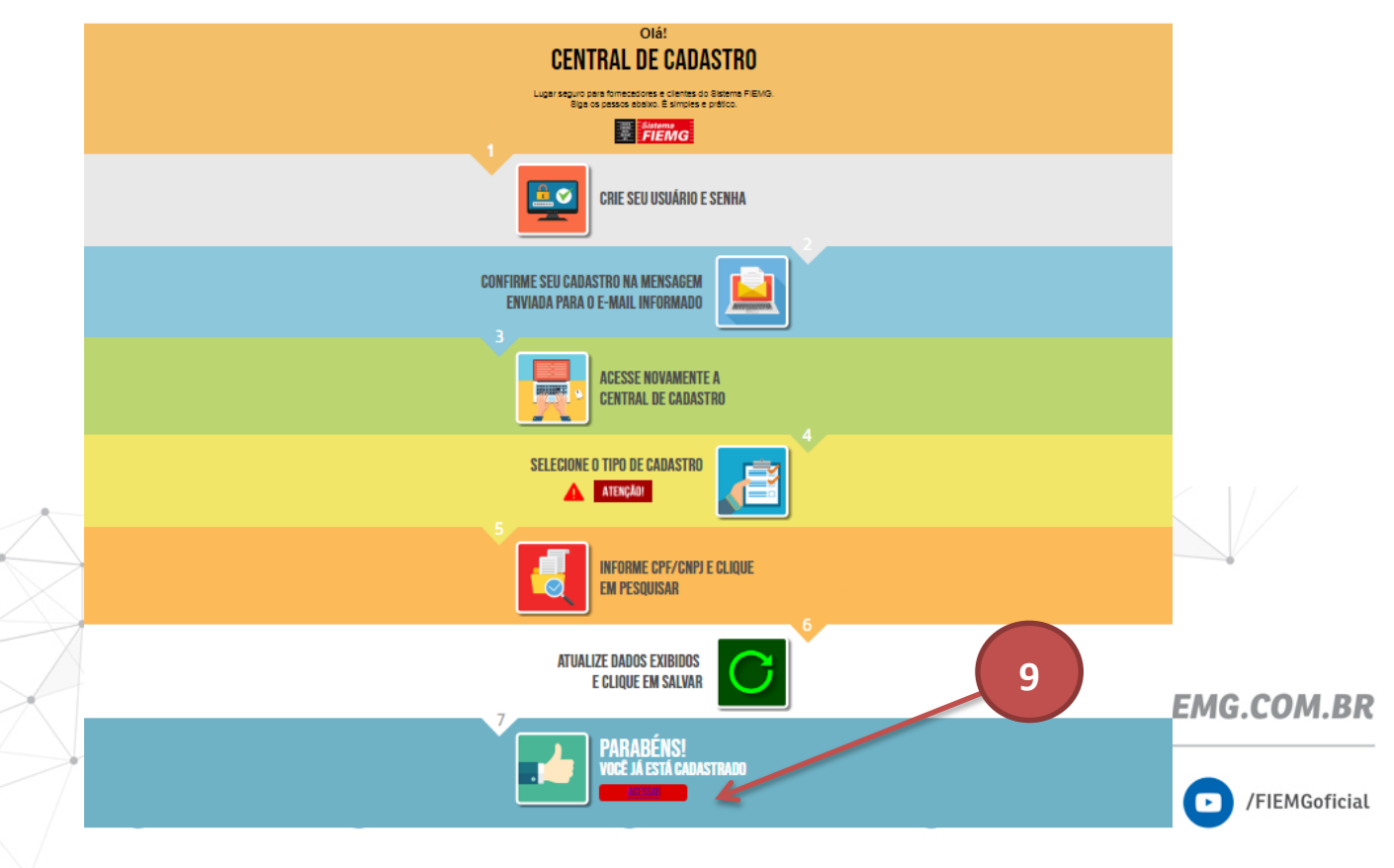

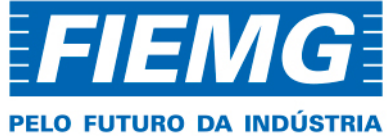

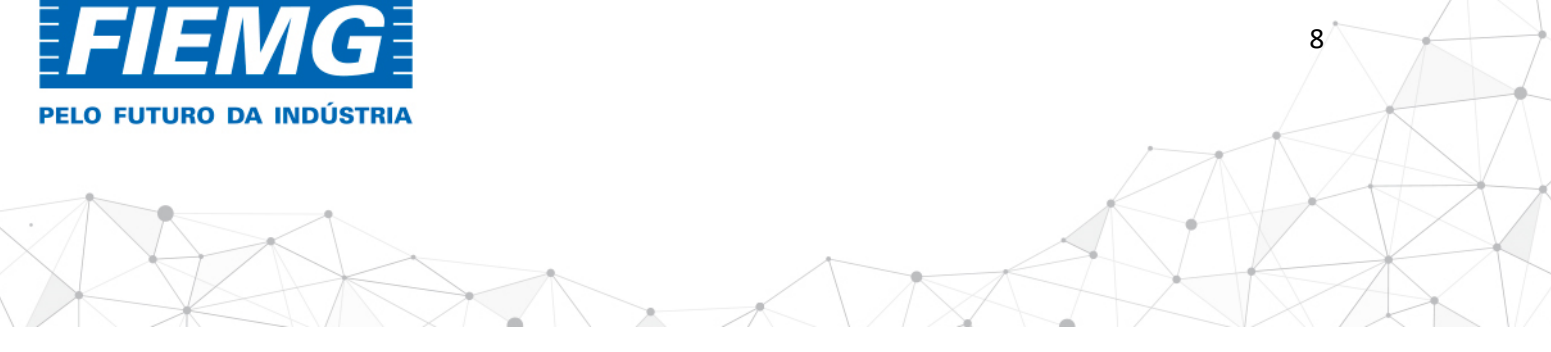

5.2 Essa opção irá direcionar o usuário para a página onde ele poderá trocar sua senha clicando na opção ESQUECI A SENHA (10):

Central de cadastro

# FIEMG jagomes@fiemg.com.br ..... 10 Logar Esqueci a senha Faça seu cadastro Manual do usuário

5.3 Em seguida, o usuário será direcionado para a página onde deverá informar o e-mail cadastrado (11) e clicar em enviar (12):

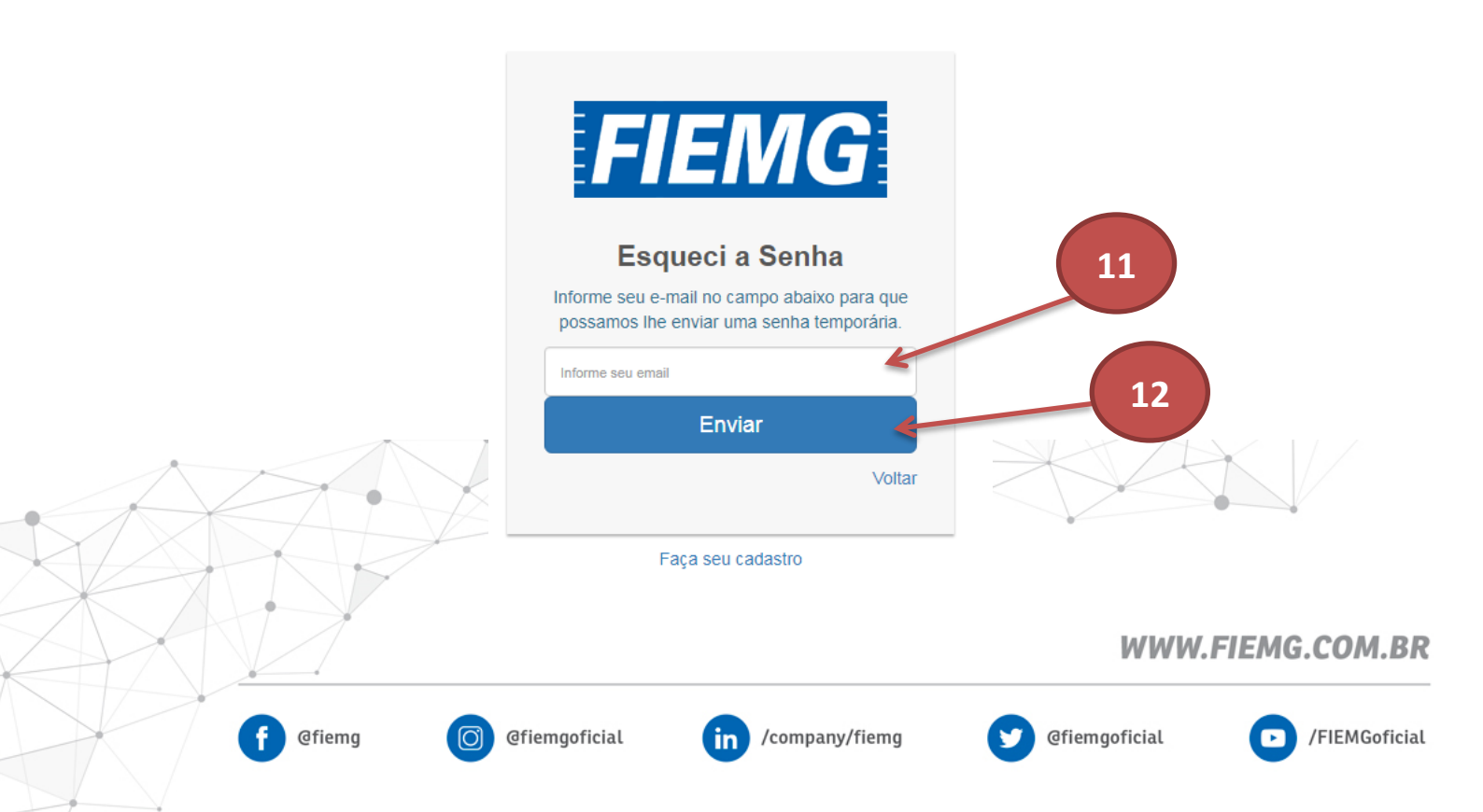

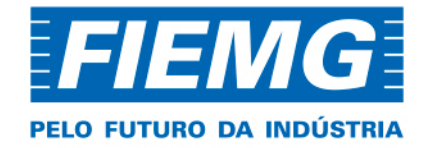

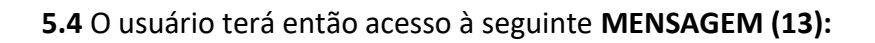

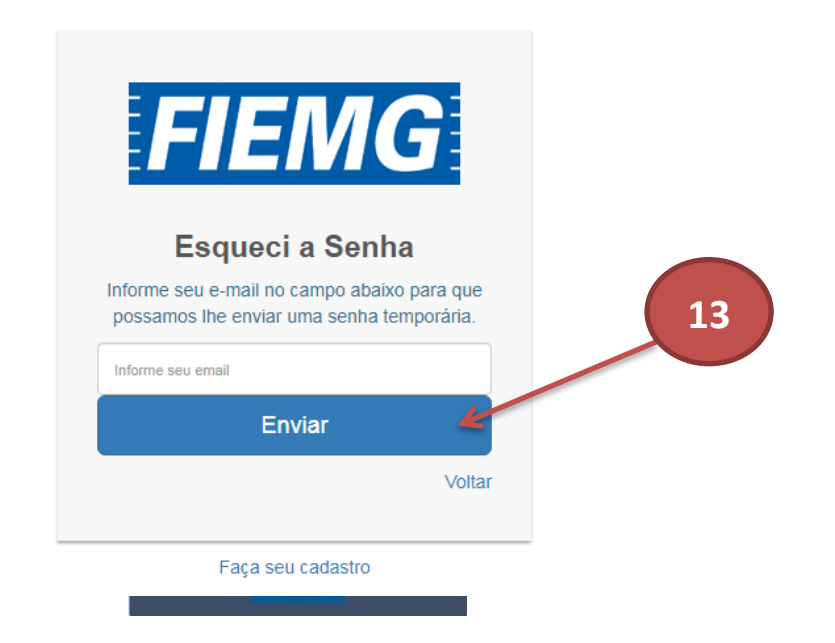

9

**5.5** Uma senha provisória será enviada para o e-mail do usuário que deve utilizála para acessar o cadastro novamente de CLIENTE e redefinir sua senha na opção **ALTERA SENHA (14):** 

| Central de cadastros Home Gerenciamento - | Solá Alisson Jean Rodrigues Santos              |
|-------------------------------------------|-------------------------------------------------|
|                                           | <ul> <li>Alterar Senha</li> <li>Sair</li> </ul> |
|                                           | Cadastro                                        |
| Selecione um tipo para continuar          |                                                 |
|                                           |                                                 |
|                                           |                                                 |
|                                           |                                                 |
|                                           |                                                 |
|                                           |                                                 |
|                                           | WWW.FIEMG.COM.E                                 |
|                                           | WWW.FIEMG.C                                     |

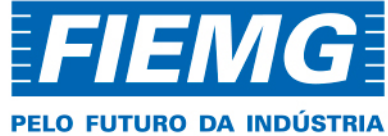

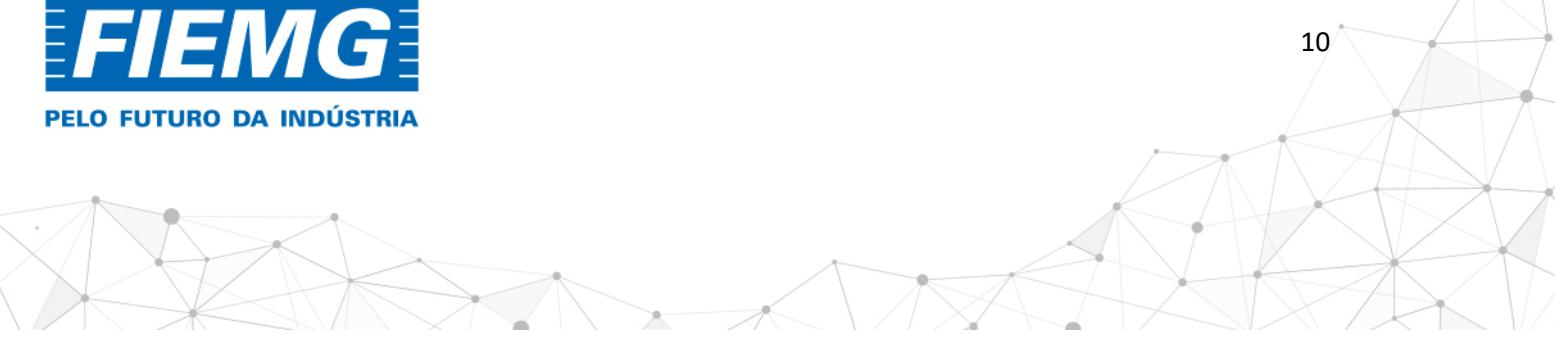

5.6 O usuário deverá informar sua nova senha e clicar em SALVAR (15):

| FIEI | <b>//G</b> Central de cadastros | Home | Gerenciamento 👻 | 🛞 Olá Alisson Jean Rodrigues Santos |
|------|---------------------------------|------|-----------------|-------------------------------------|
|      |                                 |      |                 |                                     |
|      |                                 |      |                 | Altera Senha                        |
|      | Login                           |      | Senha           |                                     |
|      | ALSANTOS                        |      | Informe a no    | 10va senha Salvar                   |
|      |                                 |      |                 |                                     |

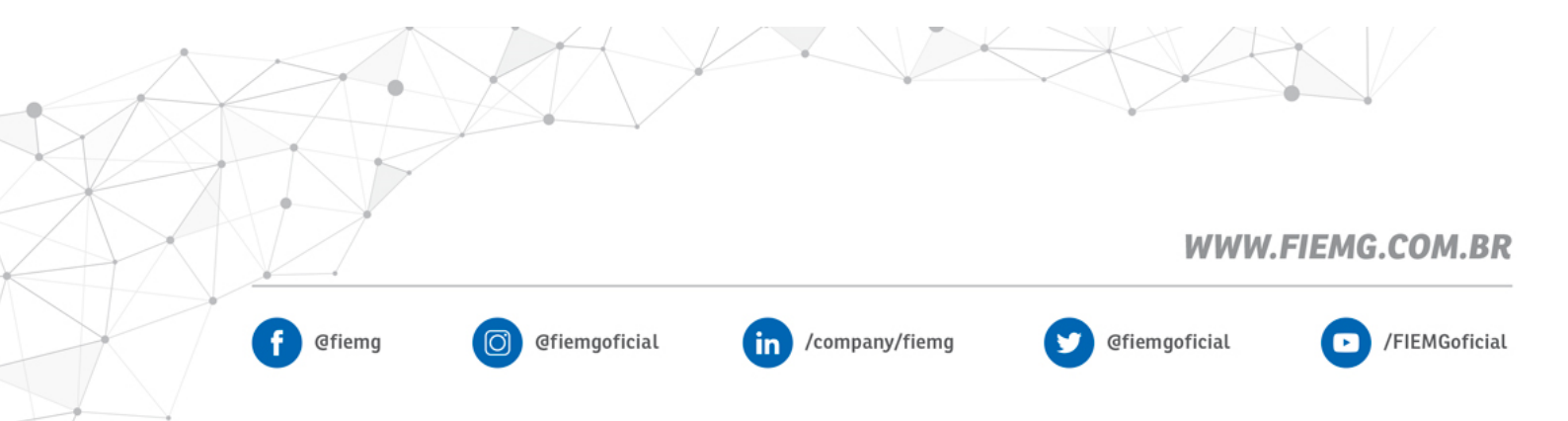